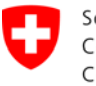

Bundesamt für Justiz BJ Direktionsbereich Öffentliches Recht

## Beiläufig die KAV-Vorlagen meistern

Alle Folgen der Serie aus den Nummern 4–7 des Newsletters zum Forum für Rechtsetzung<sup>1</sup>

# Folge 1: Zum Einstieg

Heute lesen Sie Teil 1 einer kleinen Serie über Tricks und Kniffe für die KAV-Vorlagen<sup>2</sup>. Diese werden Ihnen helfen, sich selbst und dem KAV die Arbeit zu erleichtern und erst noch eine professionellere Gestaltung Ihrer Entwürfe zu erreichen. Die Serie soll die Schulungen, die das KAV regelmässig veranstaltet, nicht ersetzen, sondern ergänzen. Es gibt zwei sich ergänzende Kursangebote: das eine zur Benützung des KAV-Workflow-Systems und das andere zu den KAV-Vorlagen. Das KAV bietet die Kurse den Ämtern kostenlos an. Es schal-Angebot jeweils Anfang Jahr zur elektronischen Anmeldung tet das auf: http://intranet.bk.admin.ch > KAV-Workflow > Workshop-Schulungen.

Beachten Sie bitte bei der Anmeldung die entsprechende Wordversion (2002-2003 oder 2007-2010), 1./3. Basis oder 2./4. Aufbau.

Zum Einstieg:

- Verwenden Sie für jeden Erlass- und Botschaftsentwurf von Anfang an die passende KAV-Vorlage. Entgegen einem verbreiteten Vorurteil erleichtert das die Arbeit und macht sie nicht etwa schwieriger. Es ist problemlos möglich, die KAV-Vorlagen zu verwenden, bevor man die Dokumente im KAV-Workflow<sup>3</sup> registriert. Verwenden Sie für Gesetzestexte die Vorlage «AS-Vorl.dot», für Botschaften und Berichte die Vorlage «Bot-Vorl.dot» und für diverse Texte, die in AS oder BBI publiziert werden, die Vorlage «Div-Vorl.dot».
- Falls die KAV-Vorlagen nicht auf Ihrem Computer installiert sind<sup>4</sup>, wenden Sie sich bitte an Ihre Informatikabteilung, man wird Ihnen dort helfen können.
- Zum Einstieg in einen neuen Text ist die einfachste Lösung, ein bestehendes, möglichst aktuelles, bereits publiziertes (d.h. vom KAV-Team korrigiertes) Dokument aus dem KAV-Workflow herunterzuladen und anzupassen.
   Wer es ganz professionell machen möchte, geht am besten an eine KAV-Vorlagen-Schulung (s.o.) und lernt dort praktisch, wie man neue Dokumente mustergültig eröffnet.

<sup>&</sup>lt;sup>1</sup> <u>www.bj.admin.ch</u> > Themen > Staat & Bürger > Legistik > <u>Forum für Rechtsetzung</u>

<sup>&</sup>lt;sup>2</sup> KAV: Kompetenzzentrum Amtliche Veröffentlichungen, die Organisationseinheit der BK, die AS, BBI und SR herausgibt und für die korrekte Gestaltung unserer Texte verantwortlich ist. KAV-Vorlagen: Die vom KAV angebotenen Word-Dokumentvorlagen, die für Dokumente in den genannten Sammlungen zu verwenden sind.

<sup>&</sup>lt;sup>3</sup> KAV-Workflow: Das im Intranet der BK zu findende Datenbanksystem, auf dem alle in AS, BBI und SR zu publizierenden Texte verwaltet werden. <u>http://intranet.bk.admin.ch</u> > KAV-Workflow > Start KAV-Workflow

<sup>&</sup>lt;sup>4</sup> *Windows XP:* Datei > Neu > Vorlagen > auf meinem Computer (Registerkarten durchsuchen nach «AS-Vorl.dot», «Bot-Vorl.dot» und «Div-Vorl.dot»).

*Windows Vista:* Schaltfläche «Office» (links oben) > Neu > Meine Vorlagen (Registerkarten durchsuchen nach «AS-Vorl.dot», «Bot-Vorl.dot» und «Div-Vorl.dot»).

## Folge 2: Gestatten, die KAV-Symbolleisten

Heute lesen Sie Teil 2 einer kleinen Serie über Tricks und Kniffe für die KAV-Vorlagen.

Die KAV-Symbolleisten sind für die Arbeit mit den KAV-Vorlagen nicht zwingend nötig, erleichtern Ihnen aber die Arbeit sehr.

Damit die Symbolleisten sichtbar und die darin enthaltenen Makros<sup>5</sup> anwendbar sind, müssen folgende Kriterien erfüllt sein:

- Die KAV-Worddokumentvorlagen müssen am richtigen Speicherort installiert sein (Benutzervorlagen oder Arbeitsgruppenvorlagen).
- Das Worddokument muss auf der richtigen KAV-Worddokumentvorlage beruhen (AS-Vorl.dot f
  ür Erlasse, Bot-Vorl.dot f
  ür Botschaften und Berichte).

Finden Sie die Symbolleisten nicht, so wenden Sie sich an Ihre Informatik-Abteilung.

|        | Ansicht der KAV-Symbolleisten in den verschiedenen<br>Wordversionen:<br><i>Word 2003:</i> Am linken und rechten Rand des Monitors<br>Links: die Formatvorlagen zur Formatierung<br>Rechts: die Werkzeuge für die Makros | Dokumenti - N | Alerosoft Word |                    |  |
|--------|----------------------------------------------------------------------------------------------------|---------------|----------------|--------------------|--|
| ↓<br>↓ | Word 2007: auf Multifunktionsleiste «Add-Ins» klicken<br>Oben: die Werkzeuge für die Makros.<br>Unten: die Formatvorlagen zur Formatierung.                                                                             |               |                |                    |  |
|        |                                                                                                    |               | Dokume         | nt1 [Kompatibilitä |  |
|        | Start Einfügen Seitenlayout Verweise Sendungen Überprüfen An:                                                                                                    | sicht Add-Ins | Acrobat        |                    |  |

| Start Einfügen Sei               | tenlayout Verweise   | Sendungen Überprüfen Ansicht Add-Ins Acrobat |
|----------------------------------|----------------------|----------------------------------------------|
| 🖧 KAV - Adresse / Kontaktpersone | n 🔲                  | 📕 🚳 🕼 🔮 💋 🗴 👫 🚏 🙃 🏠 🗍 💷 💆 🧐 🖄 🏣 👾 😐 🚦 🚯      |
| 📲 Mindjet MindManager            | <b>e</b> g           | - 3                                          |
| AnzeigenSchriften                |                      |                                              |
| Menübefehle                      | Symbolleistenbefehle | e Benutzerdefinierte Symbolleisten           |

Eine Anleitung zu den einzelnen Werkzeugen in den Symbolleisten finden Sie unter <u>http://intranet.bk.admin.ch</u> > Dokumentation > Gesetzgebung > KAV-Workflow > <u>Dokumentenvorlagen</u> (rechts unten: Anleitung).

<sup>&</sup>lt;sup>5</sup> Die Makros sind kleine Programme, die innerhalb von Word laufen und Ihnen das Wiederholen repetitiver Aufgaben erleichtern, z.B. indem auf Knopfdruck der Text «Art. XX» direkt richtig formatiert eingefügt wird.

## Folge 3: Seien Sie nicht kreativ – die wichtigsten fünf Formatvorlagen für Gesetzestexte

## A. Warum Formatvorlagen? Es gibt doch die praktischen Knöpfe für fetten Text, Schriftgrösse usw.

Die Darstellung von Erlasstexten, Botschaften, Berichten usw. muss sehr einheitlich sein. Dieses Ziel erreichen wir, indem wir unsere Kreativität im Formellen stark einschränken und nicht mit Einzelformatierungen (fett, kursiv, Schriftgrösse usw.), sondern mit den vordefinierten Formatvorlagen arbeiten<sup>6</sup>. Auf diesem Weg wird beispielsweise eine Artikelüberschrift immer genau gleich formatiert. Zusatzvorteil: Sie erreichen dieses Ziel sehr einfach per Mausklick auf den entsprechenden Knopf in den KAV-Symbolleisten und können sich langes Basteln ersparen.

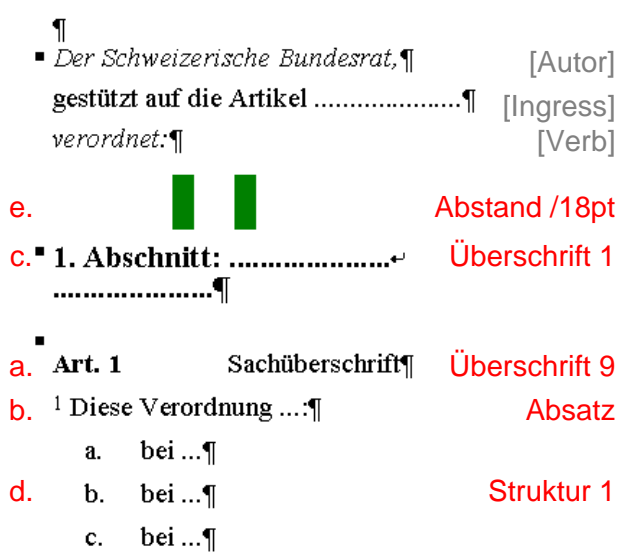

#### B. Die fünf Wichtigsten kennenlernen

vA

Art.

=

8.PT

<u>Аль</u> 1<u>Ал</u>

2<u>Ан</u>

Аь

- I E

a.

b.

Untersuchen Sie einmal einen vom KAV korrigierten Text auf die verwendeten Formatvorlagen! Und versuchen Sie dann, selber die Formatierungen zuzuweisen: Im waagerechten Bildschirmausschnitt sehen Sie die passenden Knöpfe in Word 2007, im senkrechten diejenigen für Word 2003. Einmal klicken genügt. Rechts oben finden Sie eine Bildschirmansicht eines frisch eröffneten Erlasstext-Dokuments mit der Angabe der Formatvorlagen (basierend auf der Dokumentenvorlage AS-Vorl.dot).

Wenn Sie die Knöpfe auf Ihrem Bildschirm nicht finden, so lesen Sie die Folgen 1 und 2 der Serie<sup>7</sup>.

| Name der For- | Verwen | dung und       | Zusatzinfori   | mationen |       |
|---------------|--------|----------------|----------------|----------|-------|
| a. b.         | d.     | e.             | C.             |          |       |
| 🔲 🚜 🏪 🚍 👼     |        | i s <u>c</u> 1 | - 2 3 <b>4</b> | 🔜 🔤 🏪 🕯  | An An |

|    | matvorlage      | verwendung und zusätzimormationen                                                                                                    |
|----|-----------------|----------------------------------------------------------------------------------------------------|
| a. | «Überschrift 9» | Sachüberschriften von Artikeln.                                                                                                    |
|    |                 | Der Knopf fügt, wenn nötig, den Platzhaltertext «Art. XX» ein.                                                                                                    |
|    |                 | In <i>neuen Erlassen</i> (einschliesslich Totalrevisionen) wird «Art. XY» fett gedruckt; der Text der Sachüberschrift trägt keine besondere Forma-<br>tierung (siehe im Beispiel oben). |

<sup>&</sup>lt;sup>6</sup> Es gibt Formatvorlagen auch für Tabellen. Ihre Kontaktperson im KAV kann Ihnen eine Tabelle, die Ihrem Vorhaben möglichst ähnlich ist, als Muster zur Verfügung stellen.

<sup>&</sup>lt;sup>7</sup> Abgedruckt in den Nummern 4 und 5 des Newsletters (verfügbar auf <u>http://intranet.bj.admin.ch</u> > Dokumentation > <u>Forum für Rechtsetzung: Newsletter</u>).

|    |                                                | Exkurs: In Teilrevisionen ist es ein bisschen komplizierter:                                                                                                    |
|----|------------------------------------------------|----------------------------------------------------------------------------------------------------|
|    |                                                | Art. 4 Abs. 3 Bst. ai Verweis Art Kursiv*                                                                                                    |
|    |                                                | <sup>3</sup> Eine Bewilligung ist erforderlich für:¶                                                                                                    |
|    |                                                | a. das Mitführen von Gegenständen; ¶                                                                                                    |
|    |                                                | b¶<br>manuell kursiv formatieren (aber nicht fett)                                                                                                    |
|    |                                                | Art. 5 Ausnahme von der Bewilligungspflicht¶ Überschrift 9*                                                                                                    |
|    |                                                | Für das Mitführen von Gegenständen ist keine Bewilligung erforderlich.¶                                                                                                    |
|    |                                                | *) «Überschrift 9», wenn die Sachüberschrift abgedruckt wird; sonst «Verweis Art Kursiv»                                                                                                    |
| b. | «Absatz»                                       | Text von Absätzen.                                                                                                    |
|    |                                                | Dies ist die meistverwendete Formatvorlage für normalen Text.                                                                                                    |
|    |                                                | Tipp für die kleinen Absatznümmerchen: vorherigen Absatz kopieren<br>undAbsatznümmerchen: ändern.<br>ändernoder Ziffer eingeben; geschützter Leerschlag (Ctrl-Shift-Leertaste);<br>Ziffer mit der Maus markieren und mit dem Knopf Hochstellen.<br> |
| c. | «Überschrift 1»                                | Gliederungstitel der Stufen 1–4 (Teil, Titel, Kapitel, Abschnitt).                                                                                                    |
|    | sowie:<br>«Überschrift 2» –<br>«Überschrift 4» | Wie die Gliederungseinheiten heissen und wie sie nummeriert wer-<br>den, ist in den Randziffern 49–51 der Gesetzestechnischen Richtli-<br>nien GTR <sup>8</sup> geregelt.                                                                           |
|    |                                                | Exkurs: Die Formatvorlagen «Überschrift 5»–«Überschrift 8» werden<br>für Randtitel (Marginalien) verwendet. Benützen Sie diese Formatie-<br>rung nur, wenn Sie sicher sind, dass Ihr Erlass Randtitel hat und be-<br>halten wird.                   |
| d. | «Struktur 1»                                   | Aufzählungen.                                                                                                    |
|    | sowie:<br>«Struktur 2» –<br>«Struktur 4»       | Die Untergliederungen innerhalb von Artikeln sind in den Randziffern 58–63 GTR geregelt.                                                                                                    |
| e. | «Abstand /18pt»,                               | Horizontale Abstände zur Optimierung der Darstellung.                                                                                                    |
|    | «Abstand /4pt»                                 | Sie können das Setzen dieser Abstände gut dem KAV überlassen.<br>Wenn Sie aber einen solchen Salat sehen:                                                                                                    |
|    |                                                | so haben Sie aus Versehen Text als Abstand formatiert <sup>9</sup> . Das ist kein<br>Beinbruch: Klicken Sie einmal mit der Maus in den Salat, drücken Sie<br>den Knopf «Absatz» (b.), und schon erscheint der Text wieder nor-<br>mal.              |

<sup>&</sup>lt;sup>8</sup> Ausgabe 2003. <u>http://www.bk.admin.ch</u> > Themen > Gesetzgebung > <u>Gesetzestechnik</u>. Eine Revision der GTR ist im Gang, wird an den hier erwähnten Regeln aber voraussichtlich nichts ändern.

<sup>&</sup>lt;sup>9</sup> Im grünen Beispiel sehen Sie u.a. die Füsse der ersten Buchstaben des Textes «Diese Verordnung …».

#### Folge 4: Die wichtigsten fünf Formatvorlagen für Botschaften und Berichte

Im senkrechten Bildschirmausschnitt sehen Sie die passenden Knöpfe in Word 2002-2003, im horizontalen diejenigen für Word 2007-2010. Auf der nächsten Seite wird die Anwendung der Formatvorlagen an einem konkreten Beispiel illustriert.

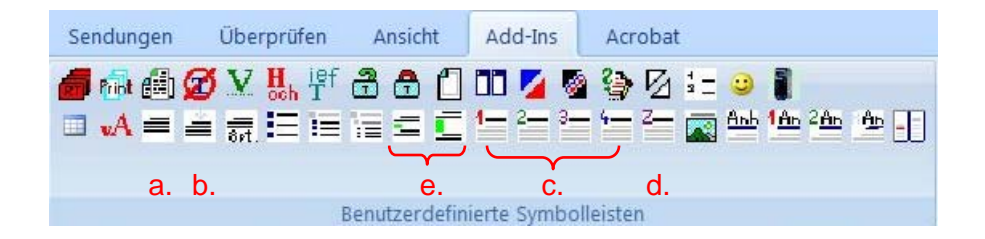

|    | Name der<br>Formatvorlage                                         | Verwendung und Zusatzinformationen                                                                                                    |
|----|-------------------------------------------------------------------|----------------------------------------------------------------------------------------------------|
| a. | «Absatz»                                                          | Text von Absätzen.                                                                                                    |
|    |                                                                   | Dies ist die meistverwendete Formatvorlage für normalen Text.                                                                                                    |
| b. | «Absatz vor»                                                      | Gegenüber dem «Absatz» unterscheidet sich diese Formatvor-<br>lage durch einen vergrösserten horizontalen Abstand gegen oben.<br>Insbesondere der jeweils erste Absatz nach einer Überschrift wird<br>so formatiert. |
|    |                                                                   | Auf einen «Zwischentitei» (d.) folgt die Formatvorlage «Absatz».                                                                                                    |
| C. | «Überschrift 1»<br>sowie:<br>«Überschrift 2» –<br>«Überschrift 4» | Gliederungstitel der Stufen 1–4.                                                                                                    |
| d. | «Zwischentitel»                                                   | Zwischentitel ohne Nummerierung und ohne Texteinzug links.                                                                                                    |
| e. | «Abstand /18pt»                                                   | Ein als «Abstand /18pt» formatierter Absatz steht vor Überschrif-<br>ten (c.). Folgen Überschriften direkt aufeinander, wird dazwischen<br>kein Abstand eingefügt.                                                   |

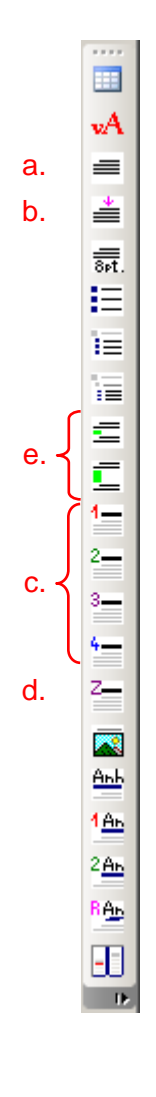

| a. | schaftsmodells, Ne<br>erfolgen im Rahme<br>rechtskonform; die G                         | euorganisation der Schlichtungsbehörden). Diese Änderungen<br>en der Organisationsautonomie der Kantone. Sie sind bundes-<br>Gewährleistung kann demnach erteilt werden.¶                            | Absatz        |
|----|-----------------------------------------------------------------------------------------|----------------------------------------------------------------------------------------------------|---------------|
| e. |                                                                                         |                                                                                                    | Abstand /18pt |
| C. | 1.4                                                                                     | Verfassung des Kantons Genf¶                                                                                                    | Überschrift 2 |
| c. | 1.4.1                                                                                   | Kantonale Volksabstimmung vom 24. Februar 2008¶                                                                                                    | Überschrift 3 |
| b. | Die Stimmberechtig<br>24. Februar 2008 ei<br>der Verfassung des<br>gegen 26 403 Nein zu | gten des Kantons Genf haben in der Volksabstimmung vom<br>inem Verfassungsgesetz vom 4. Mai 2007 (A 2 01) zur Änderung<br>Kantons Genf (Eine neue Verfassung für Genf) mit 100 816 Ja<br>ugestimmt.¶ | Absatz vor    |
| a. | Mit Schreiben vom<br>einem vorgängigen I<br>nössische Gewährlei                         | a 31. März 2010 ersucht der Staatsrat des Kantons Genf nach<br>Meinungsaustausch mit dem Bundesamt für Justiz um die eidge-<br>istung.¶                                                              | Absatz        |
| с. | 1.4.2                                                                                   | Einsetzung eines Verfassungsrates¶                                                                                                    | Überschrift 3 |
| d. | Neuer Text¶                                                                             |                                                                                                    | Zwischentitel |

Dies ist die letzte der geplanten Folgen unserer Serie zu den KAV-Vorlagen. Wenn Sie uns aus Ihrer Praxis weitere interessante Fragen oder Themen schicken, die sich für eine Zusatzfolge eignen, so werden wir die Serie gerne weiterführen. <u>legisforum@bj.admin.ch</u>.